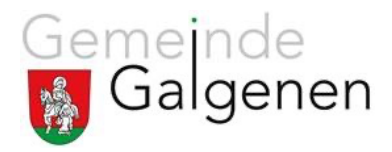

## **Kurzinfo Login PUPIL Connect**

## Login

Sie haben die Möglichkeit «PUPIL Connect» via APP oder auch via Webbrowser anzuwenden.

Login APP Bitte Downloaden Sie das PUPIL Connect APP auf Ihrem Mobile.

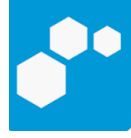

PUPIL Connect

Login Webbrowser Verwenden Sie dazu den Link <u>connect.pupil.ch</u>

Login PUPIL Connect

Folgen Sie bitte der Anleitung (Die Anleitung fürs Login finden Sie auf unserer Homepage <u>https://www.schule-galgenen.ch/\_doc/371116</u>). Fahren Sie weiter ab Schritt 2.

Untenstehend noch ein paar Screenshot zur Unterstützung Suchen Sie die Einrichtung

## Meine Einrichtung finden

Schule suchen

 Q ∠.B. Volksschulgemeinde Eschlikon
 Einrichtungsnamen mit Ort suchen z.B. statt "VSGE" → "Volksschulgemeinde Eschlikon"
 ODER
 PLZ der Einrichtung eingeben z.B. "8360"

## Meine Einrichtung finden

Schule suchen

Q Galgenen
Schule Galgenen
Galgenen

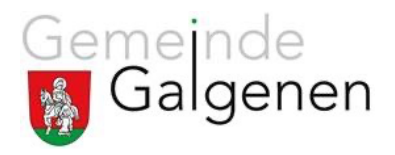

Klicken Sie auf Passwort vergessen

| Herzlichen Glückwunsch! Diese Einrichtung sorgt für echte Sicherheit in der Digitalisierung. |
|----------------------------------------------------------------------------------------------|
| Einloggen mit Microsoft                                                                      |
| ODER                                                                                         |
| Einloggen mit PUPIL Connect                                                                  |
| Was ist PUPIL Connect? 1                                                                     |
|                                                                                              |
|                                                                                              |
| Einloggen                                                                                    |
| Passwort vergessen?                                                                          |

Erfassen Sie Ihre E-Mail-Adresse. Sie erhalten ein E-Mail in Ihrem privaten E-Mail-Account. Klicken Sie auf den Link im E-Mail. Erfassen Sie ein Passwort. Gehen Sie zurück zu PUPIL Connect.

Erfassen Sie Ihre private E-Mail-Adresse und das Passwort. Klicken Sie auf Einloggen.

| <b>PUPUPU</b><br>einfach.schule<br>Herzlichen Glückwunsch! Diese Einrichtung sorgt für echte Sicherheit in der Digitalisierung. |
|----------------------------------------------------------------------------------------------------|
| Einloggen mit Microsoft                                                                                                    |
| ODER                                                                                                    |
| Einloggen mit PUPIL Connect                                                                                                    |
| Was ist PUPIL Connect? 1                                                                                                    |
|                                                                                                    |
|                                                                                                    |
| Einloggen                                                                                                    |
| Passwort vergessen?                                                                                                    |